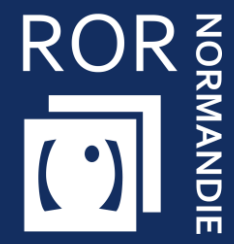

Renseigner la fermeture prévisionnelle

Cette fiche a pour but de vous guider pour renseigner le prévisionnel de fermeture.

## 1 Accéder au Répertoire Opérationnel des Ressources

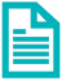

Se référer à la fiche pratique « Se connecter au ROR » (FP\_ROR\_INT01).

## 2 Accéder au module de capacité disponible

Cliquez sur Mon établissement puis sur Gestion des capacités disponibles.

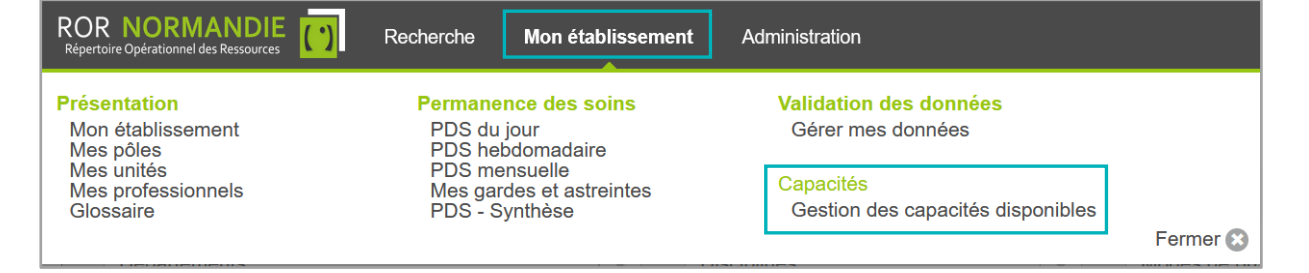

Dans le module GESTION DES CAPACITES DISPONIBLES :

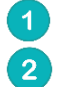

Cliquez l'onglet **Prévisionnel des fermetures** Cliquez sur **+ FERMETURE** 

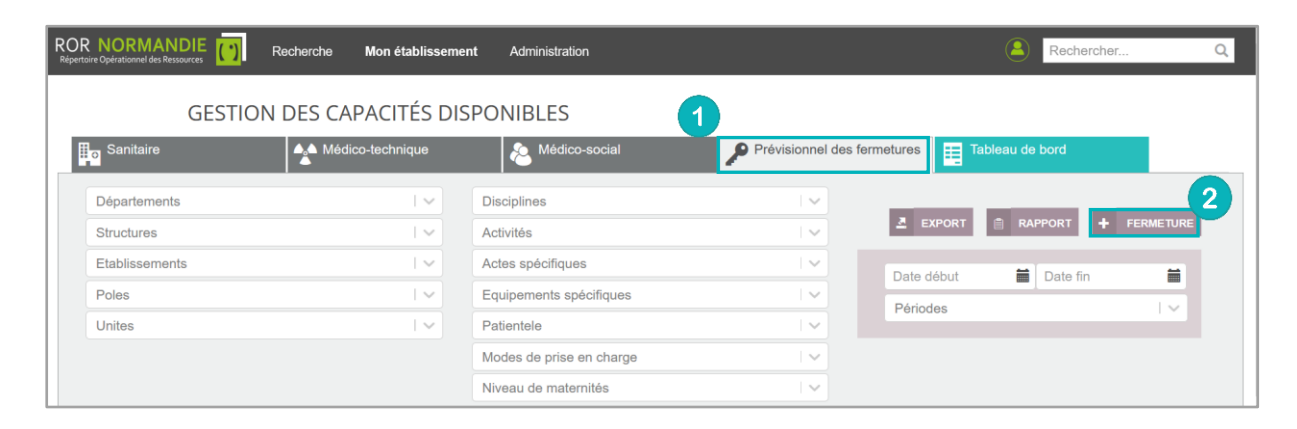

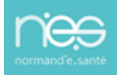

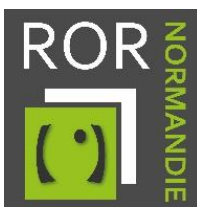

## 3 Compléter les périodes de fermeture

Complétez les éléments demandés puis utilisez le bouton :

- VALIDER pour enregistrer les informations et fermer la fenêtre
- **VALIDER ET CONTINUER** pour enregistrer les informations et saisir une autre période de fermeture
- **FERMER** pour quitter sans enregistrer.

| SAISIE DES FERMETURES |     |                      |          |                          |                    |
|-----------------------|-----|----------------------|----------|--------------------------|--------------------|
| Etablissement         | I 🗸 | Unite                |          | Notes Nombre lits fermes | Nombre réouvrables |
| Période               | ~   |                      | <b>m</b> |                          |                    |
| VALIDER               |     | VALIDER ET CONTINUER |          | FERMER                   |                    |

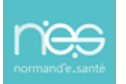